### eni e-Business Services

Online Registration and Allocation Auction Bidder Manual\_ North/West & East Europe Auction Winter 2016-17 (for Subletting and Swap Products) (NW&E-E Auction Winter 2016-17 (for Subletting and Swap Products))

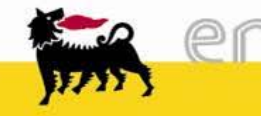

## Summary

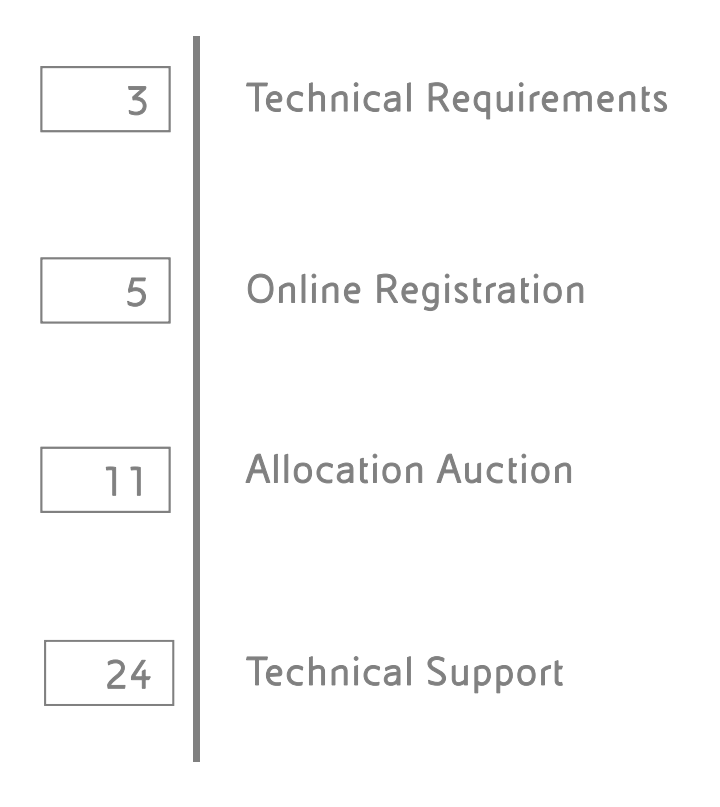

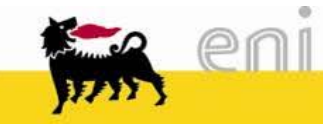

### **Technical Requirements**

### Hardware requirements

> CPU: Pentium or higher.

### Internet connection requirements

> Internet Service Provider for accessing the web-tool via browser. We recommend a high speed connection (ADSL).

### Browser requirements

- In order to access the web-tool Internet Explorer 7.x, Internet Explorer 8.x (with "Compatibility View" Option active) or Firefox from 2.0 to 8.0 is needed. You can check your Internet Explorer version by selecting "?"/"Information on Internet Explorer" or your Firefox version by selecting "Help"/"Information on Firefox".
- SSL (Secure Socket Layer, protocol for secure transaction) suitability is required. You can check whether you satisfy this requirement by selecting "Tools" -> "Options" -> "Advanced" from Internet Explorer menu. The options "Use SSL 2.0" and "Use SSL 3.0" should be flagged.
- Cookies enabling is required: you can find instructions on this topic in the "Help me" -> "Cookies" section on the Eni e-Procurement portal.
- > Saving encrypted pages to disk must be allowed: see instructions on support.microsoft.com website.
- > Resolution: the optimal resolution for the web site is 1024x768 pixel.

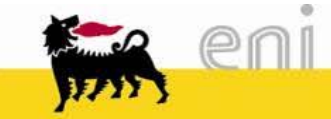

## **Technical Requirements**

### Software requirements

- > An active e-mail address is required so that you can receive e-mail notifications when a document is delivered.
- > Microsoft Office to display the auction's documentation. Free copies of the Microsoft Office viewers can be downloaded from www.microsoft.com.
- > Acrobat Reader is needed for opening *.pdf* files containing documents notifications. Acrobat Reader is available free of charge at the following address: http://www.adobe.it/products/acrobat/readstep.html.
- In order to use all the Service functionalities you need to install the JRE Java Runtime Environment applet: Minimum release: 1.5.xx; The file can be downloaded on the SUN web site at the following address: www.java.com/it.

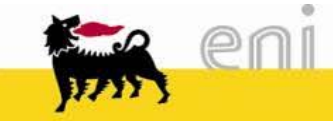

# **Online Registration**

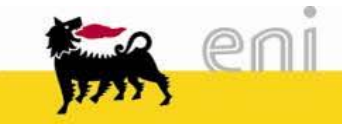

### Summary Online Registration

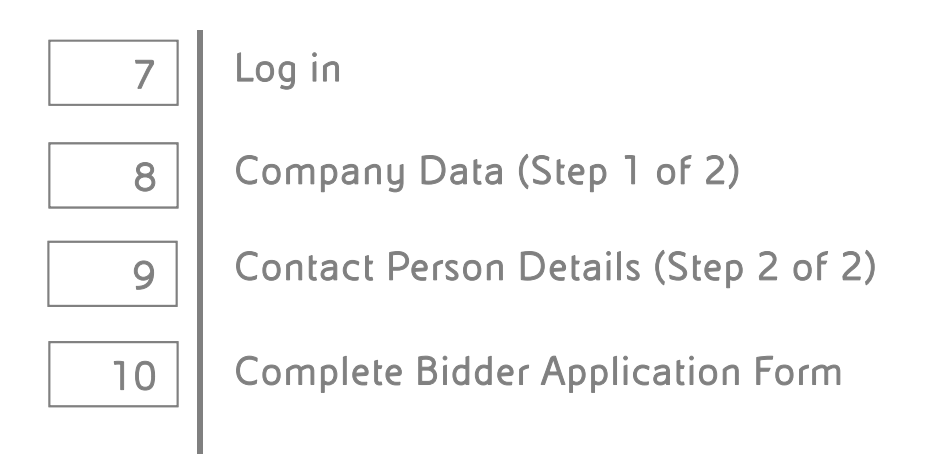

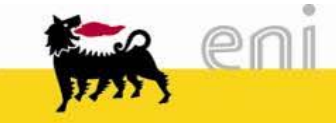

### Log in

In order to access the Online Registration:

- Open the web browser (Internet Explorer or Firefox)
- Go to the web site: <u>http://www.eni.com/</u>
- □ Select "TOP NEWS"
- □ On the appearing web-page select "Click here for the Online Registration"

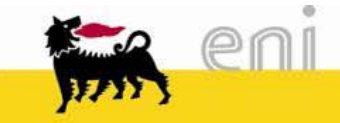

# Company Data (Step 1 of 2)

The fields marked with a "\*"

are mandatory:

) Company Name

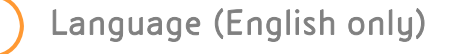

- Contact person e-mail: (Please take note that an e-mail will be sent to this address in order to conclude the Online Registration)
  - Company details
  - This box has to be ticked to proceed.

In order to submit the data and conclude the 1<sup>st</sup> step of the Online Registration click *"Send"* 

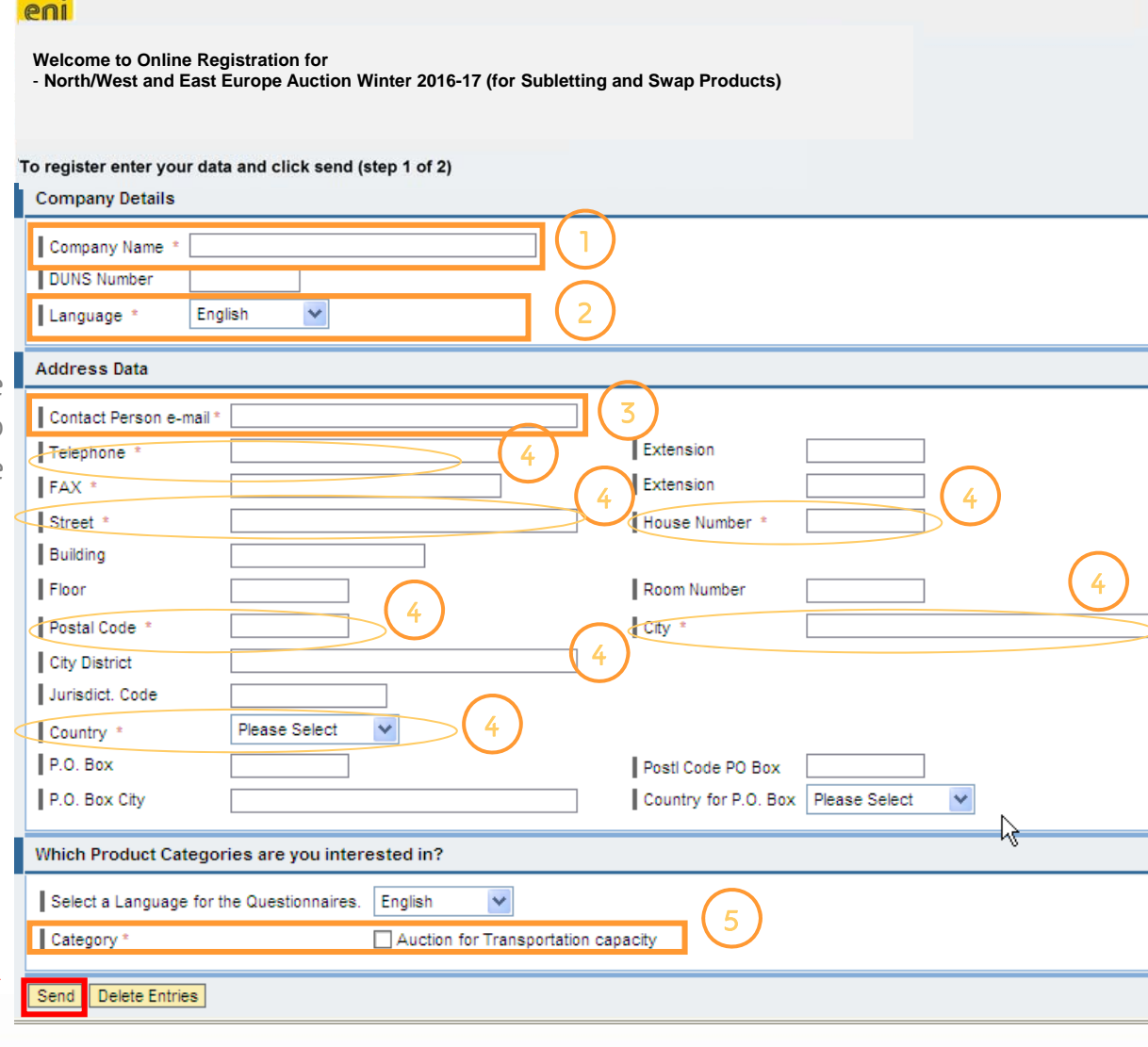

### Contact Person Details (Step 2 of 2)

After having selected "Send" the Bidder will receive an e-mail containing a link to the second

part of the registration.

| part of the registration.                                                                          | eni                                                                                                    |
|----------------------------------------------------------------------------------------------------|----------------------------------------------------------------------------------------------------|
| Fill in all mandatory data.                                                                        | Bidder Registration Form                                                                                                    |
| Automatically the system will                                                                      | Contact Person Details     Submit         Contact Person *                                                                                                    |
| insert the <i>Contact Person e-mail</i>                                                            | Contact Person e-mail * test@test.com                                                                                                    |
| insert the <i>Contact Person e-mail</i><br>which has been filled in the<br>previous step (step 1). | Company VAT Number: * Mandatory Fields * Application FORM for: North/West and East Europe Auction Winter 2016-17 (for Subletting and Swap Products) Submit Check |

Select "Submit" in order to complete the Online Registration.

The Bidder will receive an e-mail containing a confirmation if the data have been successfully transmitted.

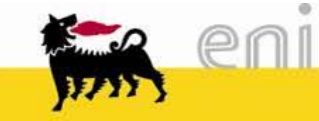

### Complete Bidder Application Form

Once the Bidder has completed the registration and the data has been verified by the Seller, Bidders will receive an e-mail containing the *Application Form* which shall be printed and duly signed by legal representative (s) of the Bidder

"Bidder Application Form"

The Bidder has to print the Application Form and to send it as indicated in the Auction Procedure.

Please note that signature has to be authenticated by a notary public or other authorized person

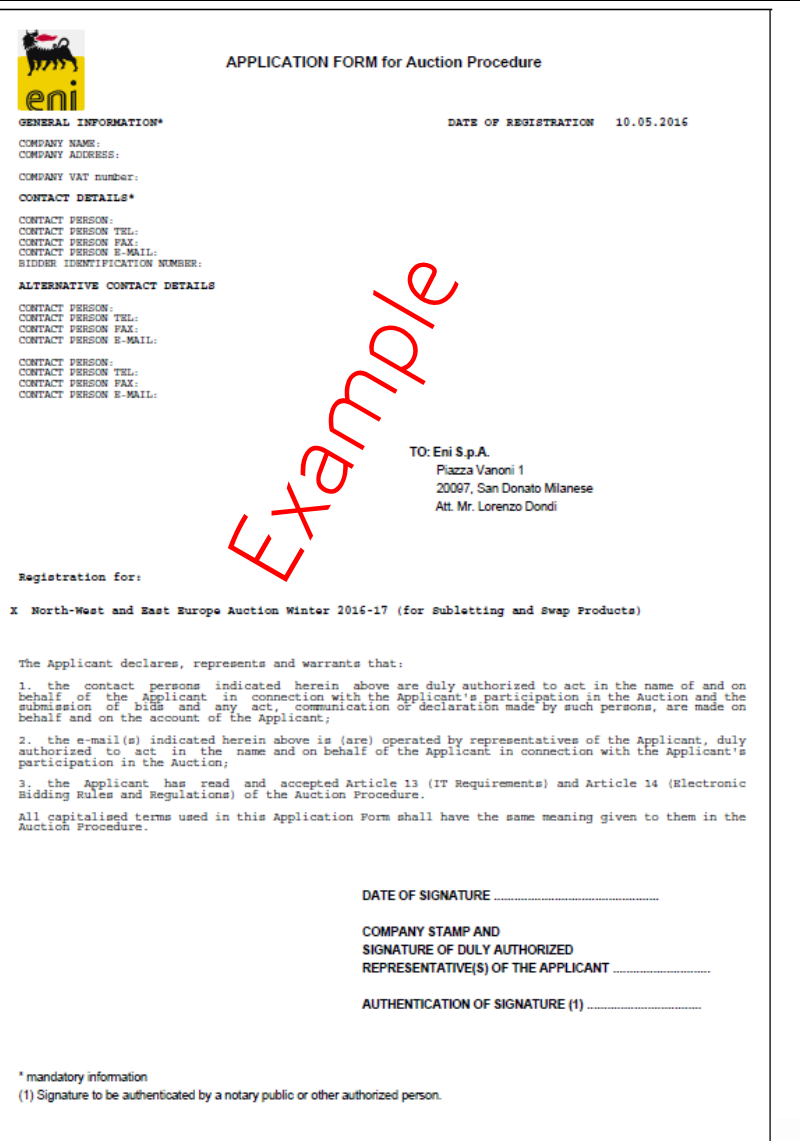

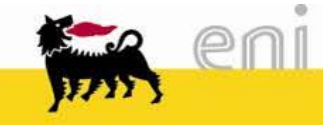

# **Allocation Auction**

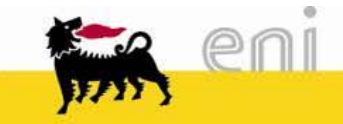

## Summary

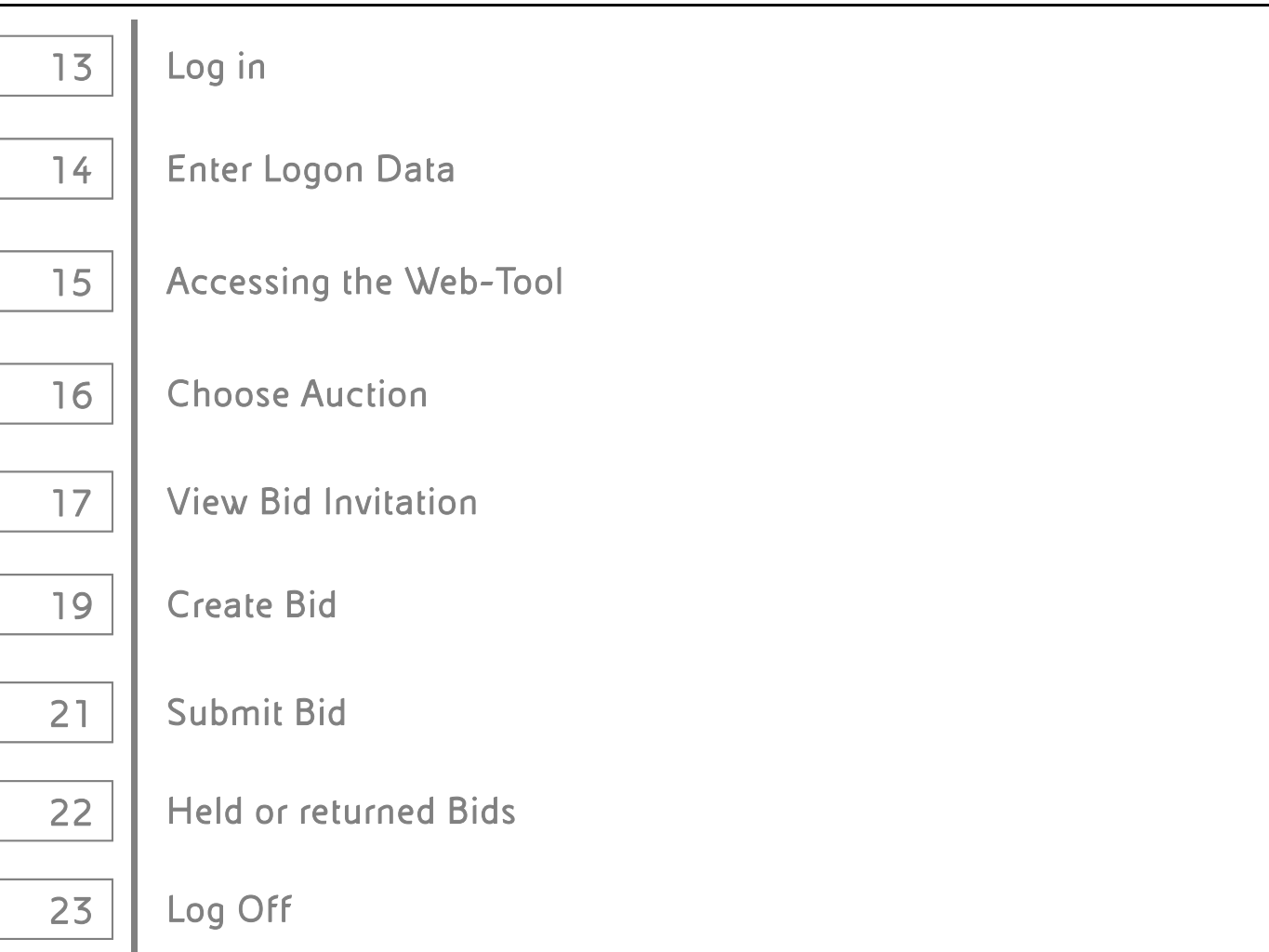

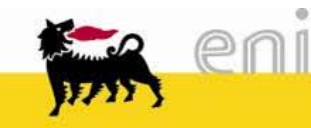

### Log in

In order to access the web-tool and to submit a bid, open the web browser (Internet Explorer or Firefox) and go to the web site <u>https://eprocurement.eni.it/</u>

|                                             |                                                                                                    |                                                                                                    |                                                                                                    | $\sim$              | For training and live event follow these                                                                 | steps:                                 |                     |
|---------------------------------------------|----------------------------------------------------------------------------------------------------|----------------------------------------------------------------------------------------------------|----------------------------------------------------------------------------------------------------|---------------------|----------------------------------------------------------------------------------------------------|----------------------------------------|---------------------|
|                                             |                                                                                                    | contacts help me faq site map                                                                                                    | eni.com                                                                                                    |                     | "Suppliers"                                                                                              |                                        |                     |
| e-pr                                        | rocurement                                                                                                    |                                                                                                    |                                                                                                    | 2                   | "Service Access Area"                                                                                    |                                        |                     |
| Our services Supp                           | oliers Internal users                                                                                                    |                                                                                                    |                                                                                                    | Ita                 | Then from the <i>e-catalog,e-Bidding, e-</i> ,                                                           | 4 <i>uction</i> Menu <i>"Se</i>        | lect your           |
| Qualification                               | , Suppliers                                                                                                    |                                                                                                    |                                                                                                    |                     | $\checkmark$ Company" $ ightarrow$ "eni Transportation Ca                                                | pacity"                                |                     |
| Tender<br>Auction<br>Contract<br>Management | Announcemen                                                                                                    | 15                                                                                                    |                                                                                                    | Serv                | r e-Catalog, e-Tendering, e-Auction Select company eni Algeria (e-tenders) eni Angoli (e-tenders)        |                                        |                     |
|                                             | E-PROCUREME<br>Due to technical m<br>apologize for the in                                                                                            | NI SERVICES UNAVAILABILITY - 13/06/2013<br>aintenance, some e-Procurement services could be unavail<br>nconvenience.                                                                                                    | able on 13/06/2013 from h 06.00PM to h 07.30PM. We                                                                            | Serv                | eni Australia (e-tenders)<br>riceni East Africa (e-tenders)                                              | _                                      |                     |
|                                             | <ul> <li>E-PROCUREME<br/>Due to technical m<br/>for the inconvenier</li> <li>LIVE AUCTION<br/>Due to technical m<br/>apologize for the in</li> </ul> | NI PORTAL UNAVAILABILITY – 18/06/2013<br>aintenance, the e-Procurement portal will be unavailable or<br>ice.<br>COCKPT UNAVAILABILITY – 18/06/2013<br>aintenance, the Live Auction Cockpit service will be unavail<br>iconvenience. | n 18/06/2013 from h 06.00PM to h 08.00PM.We apolog<br>able on 18/06/2013 from h 04.30PM to h 06.00PM. We                      | ze                  | eni Iraq (e-tenders)<br>eni Nigeria (e-tenders)<br>eni Pakistan (e-tenders)<br>eni RD congo sa           | -                                      |                     |
| C.                                          | UNAVAILABILIT<br>As a result of the m<br>from 25 May. The s<br>June. We apologize                                                                    | Y OF SUPPLIERS APPLICATION, CONCURRENCE, JOB POSTI<br>ewe e-Procurement portal go live, the services of suppliers<br>services will be up and running again: Concurrence since 11<br>for the inconvenience.                          | ING<br>Application, Concurrence, Job Posting will not be availat<br>0 June – Application since 13 June – Job Posting since 17 | e Sear              | eni US (e-tenders)<br>eni adlin<br>rc eni corporate<br>eni corporate university                          | E                                      |                     |
|                                             | Service Access A                                                                                                    | Area                                                                                                    |                                                                                                    |                     | eni e&p<br>eni e&p (complex services)<br>eni fuel contracud                                              |                                        | cerca               |
|                                             | ▼ e-Catalog, e-                                                                                                    | Fendering, e-Auction                                                                                                    |                                                                                                    | The e               | e-len der centrosid                                                                                      | al                                     | well as<br>standard |
| (                                           | 3 Select comp                                                                                                    | any                                                                                                    | T                                                                                                    | conce<br>This suppl | er en igab gas reiease<br>en igabon s.a.<br><sup>se</sup> eni norge<br>el ni oil&nonoil<br>en iol&nonoil | ve                                     | b site.Available    |
|                                             | Service Access A                                                                                                    | Area                                                                                                    |                                                                                                    | q                   | enir&m                                                                                                   |                                        |                     |
|                                             | Centralized se                                                                                                    | rvices                                                                                                    |                                                                                                    |                     | eni Transportation Capacity                                                                              |                                        |                     |
|                                             | Salact comp                                                                                                    | 2014                                                                                                    |                                                                                                    | In                  | eni tunisia<br>eni zubair                                                                                | -                                      |                     |
|                                             | Select comp                                                                                                    | any                                                                                                    |                                                                                                    |                     | enienergnia<br>enimed<br>daume rum nases manuals                                                         | -                                      |                     |
|                                             |                                                                                                    |                                                                                                    |                                                                                                    | Searc               | :h is easy: all documents have been split into four macro-areas: UE tender notice, s<br>mentation.       | uppliers' qualification, tender docume | ents, Manuals and   |

Once in the interested area, select one Group's Company in the list to see more details, related documents or download filling modules.

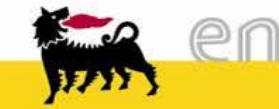

# Enter Logon data

In order to access Bidder's area:

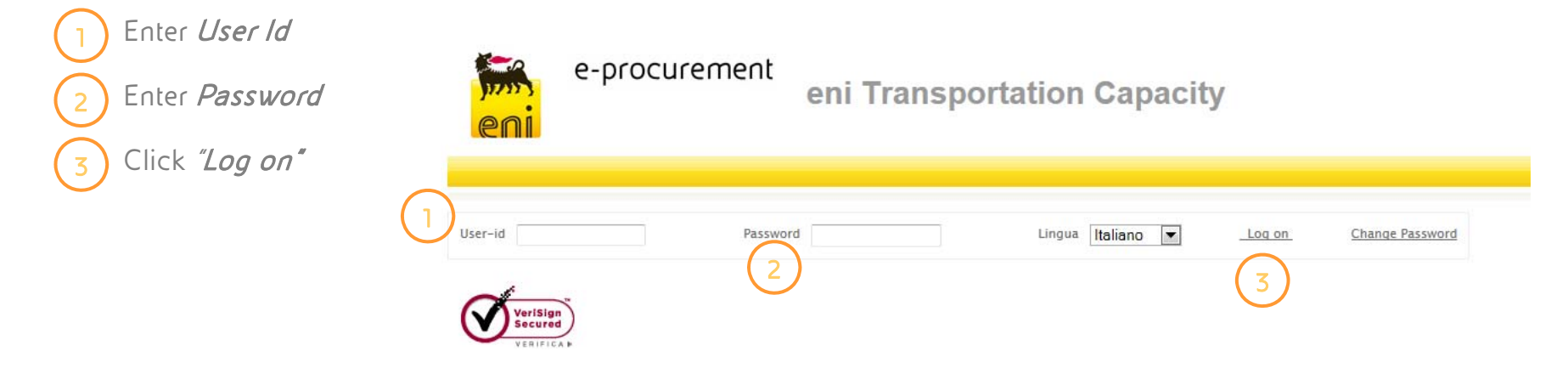

On the first login:

- □ The Service will request a new password
- □ Type in the current password
- □ Type in the new password in the fields:
- New password and Repeat password
- □ Click *"Change"* to confirm
- □ No Multi-session login is permitted

| This is an in<br>be changed | itial password that mus |
|-----------------------------|-------------------------|
| Users                       | BIDDER <sup>.</sup>     |
| Current passv               | vord *                  |
| New passwor                 | d *                     |
| Donost Docou                | vord *                  |

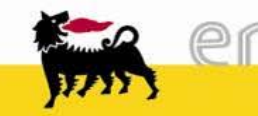

### Access the Web-Tool

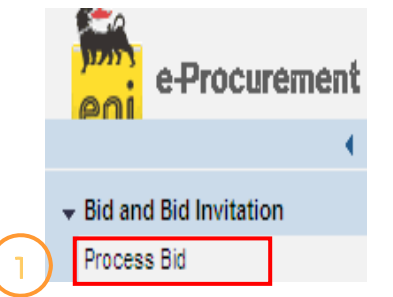

### □ In order to take part in the

Auction(s) click "Process Bid"

Please select "Process Bid"

at the beginning of each

Round

and then *"Accept" Electronic Bidding Rules and* 

Regulations

#### LOSST LOSST

#### Electronic Bidding Rules and Regulations

#### Scope

a. The rules hereinafter expressed ("Electronic Bidding Rules and Regulations") govern the electronic part of the relevant Auction (hereinafter "Bidding") following which the Bidders are invited to submit their bids. b. The Bidders take part to the Bidding connecting up via Internet to the reserved area of the website (hereinafter "the Portal"). They shall send their bids electronically and in accordance with the present document.

#### General Rules

a. The Bidder acceptance of the terms and condition of this Auction Procedure including the Electronic Bidding Rules and Regulations, given by the signature of the Application Form, allows the Bidder to participate in the Bidding.

b. The acceptance of the Electronic Bidding Rules and Regulations has to be even given on-line at any access to the Bidding. The non-acceptance will cause the impossibility to gain access

#### Access Procedures

a. The minimum hardware, software and Internet requirements needed for the participation in the Bidding are published on the Portal. The purchase, installation, configuration and the hardware and software maintenance are in sole charge and under the responsibility of the Bidder.

b. The participation in the Bidding requires the registration on the Portal and the identification of the Bidder by a user code (userId) and an operating code (password) assigned by Eni and sent to the Bidder by the Acceptance Notice.

c. The Bidder gives to Eni the authorization to carry out in succession the recording of contacts and transactions by telephone or computerized systems occurred during the participation in the Bidding.

d. Eni will forward any and all information and notices to the Bidders by the electronic mail address notified in the Application Form.

e. Further instructions for the access to and the participation in the Bidding are provided through the corresponding Bidder Manual which will be provided to all Interested participants. If either the information required is not given or it is erroneously given or the operating procedures are not observed, it will not be possible for Bidder to participate in the Bidding.

f. The Bidder can contact the Service Operations Support (SOS) for technical assistance even while the Bidding is running by telephone, along with the telephone number of the SOS. There will be a dedicated phone number active for the events of Test Auction and Bidding. This number will be indicated in the Acceptance Notice.

#### Rules For the Use of the Password

a. Each Bidder is obliged to change the password at the first access to the Portal and has the right to modify it whenever he wants.

b. Each Bidder shall keep the password secret. The Bidder is responsible for the safe keeping and the correct use of the userId and the password. The Bidder is also responsible for their improper use, however occurred, even in case of loss or theft.

c. The direct, indirect, total, partial, voluntary or involuntary divulgation of the password to third parties is wholly under the responsibility of the Bidder, who will be liable for any damage suffered by Eni further to the divulgation of the password. Any and all divulgations will constitute, to all intents and purposes, an authorization for third parties to have access to the Portal.

d. In case of loss or theft of the password the Bidder has to ask for the immediate blocking of userId by contacting the SOS. The Bidder will be responsible for any use of userId and password until notification of the blocking.

#### Bidding Procedure

a. The Bidders shall send their electronic bids on the basis of the relevant Auction Procedure and in accordance with the corresponding Bidder Manual.

b. Each Bidder guarantees that the bids will be sent by a person authorized to represent the Bidder.

c. The name and number of Bidders are not visible to the other competitors.

d. Eni guarantees the confidentiality of the technical or commercial information received by the Bidders.

e. The Bidding expires automatically by means of the Portal for all Bidders.

f. The award of the Bidding shall conform to the provisions of the Auction Procedure.

g. The Bidding may be suspended or delayed upon discretion of Eni due to good reason in particular due to difficulties in the connection with the Portal caused by malfunctions in the Portal or relevant to the Eni IT system.

h. The Bidder cannot enter his bid into the Portal after each Round expires.

i. It is possible to participate in the Bidding only if the provisions of the Auction Procedure are complied with.

#### Electronic Bidding Rules and Regulations 🗉 accept

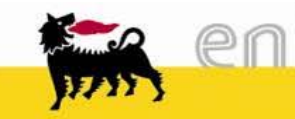

15

### **Choose Auction**

| Find Bid Invitations and Auctions                                                                                                    |                                                                           |                                                           |                                                                |                                        |         |
|----------------------------------------------------------------------------------------------------|---------------------------------------------------------------------------|-----------------------------------------------------------|----------------------------------------------------------------|----------------------------------------|---------|
| Number of Document Name Start Extended Search                                                                                                    | Status                                                                    | Processed by                                              | / Me                                                           |                                        |         |
| Click "Start" to find auc                                                                                                    | ction rounds to tal                                                       | ke part in                                                |                                                                |                                        |         |
| ocess Bids                                                                                                    |                                                                           |                                                           |                                                                |                                        |         |
| ind Bid Invitations and Auctions                                                                                                    |                                                                           |                                                           |                                                                |                                        |         |
| Number of Document Name                                                                                                    | Status                                                                    | Processed by                                              | Me                                                             | Results of sea                         | arching |
|                                                                                                    |                                                                           |                                                           |                                                                |                                        |         |
| earch Result: 1 Hits<br>Number Name                                                                                                    | Trans. Type                                                               | Start Date                                                | SubDeadline                                                    | Bid Status                             | Action  |
| Search Result: 1 Hits           Number         Name           3         300                                                                                         | <u>Trans. Type</u><br>Bid Invitation                                      | <u>Start Date</u>                                         | <u>Sub Deadline</u><br>08.05.2006 18:00:0                      | <u>Bid Status</u><br>10 No Bid Created | Action  |
| Search Result: 1 Hits<br>Number Name<br>3 300 Auction name<br>Ter having selected <i>"Star</i><br>noose now:<br>Select the bid number (<br>Select 1 to create a bic | Trans. Type<br>Bid Invitation<br>Tet "a list of Bids wi<br>to display th  | <u>Start Date</u><br>ill be displayed.<br>e data of the B | <u>SubDeadline</u><br>08.05.2006 18:00:0<br>2<br>id invitation | <u>Bid Status</u><br>10 No Bid Created | Action  |
| Search Result: 1 Hits<br>Number Name<br>3 300 Auction name<br>Select the bid number (<br>Select 1 to create a bic                                                   | Trans. Type<br>Bid Invitation<br>Tet " a list of Bids wi<br>to display th | <u>Start Date</u><br>ill be displayed.<br>e data of the B | SubDeadline<br>08.05.2006 18:00:0<br>2<br>id invitation        | <u>Bid Status</u><br>10 No Bid Created | Action  |

### View Bid Invitation

- Auction type indicates the name of the auction with the specific round number
- The *Basic Data* folder contains the following data about the Auction:
- **Bid submission deadline** indicates the date and time by which Bidder have to submit its Bid. <u>The system</u> will not accept Bids after this deadline!

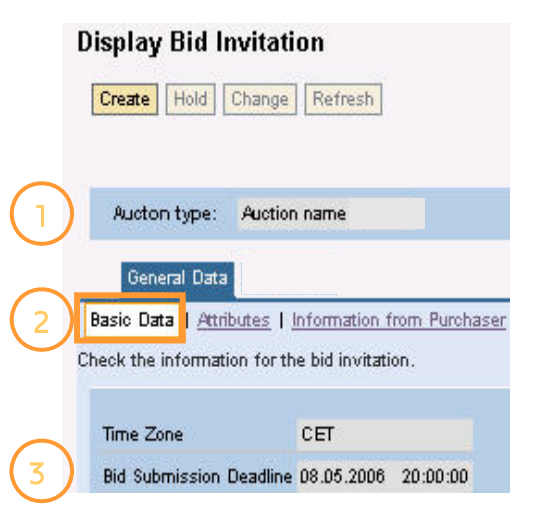

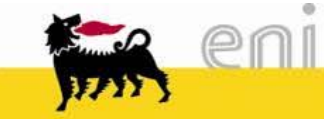

### View Bid Invitation

4

5

The *Attributes* folder contains the possible choices for:

The *Number of Lot(s) for "Product"* 

| e-Procurement                           | Home Log off                                                                    |          |  |  |  |  |
|-----------------------------------------|---------------------------------------------------------------------------------|----------|--|--|--|--|
| (                                       | Process Bid                                                                     |          |  |  |  |  |
| → Bid and Bid Invitation<br>Process Bid | Submit Hold Delete Check Refresh Download                                       |          |  |  |  |  |
|                                         | Aucton type: East North - West Europe Auction                                   |          |  |  |  |  |
|                                         | General Data                                                                    |          |  |  |  |  |
|                                         | Basic Data   Attributes   Information from Purchaser   Partner/Delivery Address |          |  |  |  |  |
|                                         | Check the information in your bid.                                              |          |  |  |  |  |
|                                         | Overview of Attributes                                                          |          |  |  |  |  |
|                                         |                                                                                 |          |  |  |  |  |
|                                         | 1. N. of Lot(s) for Section2 (Bocholtz-P.Gries)                                 |          |  |  |  |  |
|                                         | 1. Bid Price €/Ncm/h/Month                                                      | BID      |  |  |  |  |
|                                         | 2. N. of Lot(s) for Section2 (Bocholtz-P.Gries)                                 | 2        |  |  |  |  |
|                                         | 2. Bid Price €/Ncm/h/Month                                                      | BID      |  |  |  |  |
|                                         | 3. N. of Lot(s) for Section2 (Bocholtz-P.Gries)                                 |          |  |  |  |  |
|                                         | 3. Bid Price €/Ncm/h/Month                                                      | BID      |  |  |  |  |
|                                         | 4. N. of Lot(s) for Section2 (Bocholtz-P.Gries)                                 | <b>v</b> |  |  |  |  |
|                                         | 4. Bid Price €/Ncm/h/Month                                                      | BID      |  |  |  |  |
|                                         | * Required Entry                                                                |          |  |  |  |  |

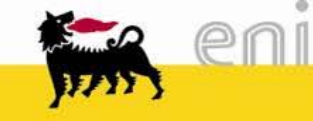

### Create Bid

In order to submit a Bid:

| Process Bid                                                                     |     |     |       |
|---------------------------------------------------------------------------------|-----|-----|-------|
| Submit Hold Delete Check Refresh Download                                       |     |     |       |
|                                                                                 |     |     |       |
| Aucton type: East North - West Europe Auction                                   |     |     |       |
| General Data                                                                    |     |     |       |
| Basic Data   Attributes   Information from Purchaser   Partner/Delivery Address |     |     |       |
| Check the information in your bid.                                              |     |     |       |
| Overview of Attributes                                                          |     |     |       |
| $\frown$                                                                        |     |     | Reply |
| 1. N. of Lot(s) for Section2 (Bocholtz-P.Gries)                                 | 2 💙 |     |       |
| 1. Bid Price €/Ncm/h/Month                                                      | 10  |     |       |
| 2. N. of Lot(s) for Section2 (Bocholtz-P.Gries)                                 | *   |     |       |
| 2. Bid Price €/Ncm/h/Month                                                      |     | BID |       |
| 3. N. of Lot(s) for Section2 (Bocholtz-P.Gries)                                 | *   |     |       |
| 3. Bid Price €/Ncm/h/Month                                                      |     | BID |       |
| 4. N. of Lot(s) for Section2 (Bocholtz-P.Gries)                                 | *   |     |       |
| 4. Bid Price €/Ncm/h/Month                                                      |     | BID |       |
| * Required Entry                                                                |     |     |       |

) In the *Attributes* folder insert into "*Reply*" field, according to the Auction Procedure for the Available Transportation Capacity :

the *Number of Lot(s)* for the specific "Product"

the **Bid Price** *€*/*Ncm/h/Month* for Subletting Product and *€*/*MWh(25°C)/h/Month* per Lot for Swap Logistic Product. The Price shall be with two decimal places and comma is used as separator of decimal places (e.g. XXX,xx).

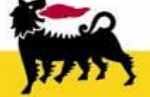

าเ

0

1

3

## Create Bid

| Process Bid                                                                     |       |       |
|---------------------------------------------------------------------------------|-------|-------|
| Submit Hold Delete Check Refresh Download                                       |       |       |
| (5)                                                                             |       |       |
| Aucton type: East North - West Europe Auction                                   |       |       |
| General Data                                                                    |       |       |
| Basic Data   Attributes   Information from Purchaser   Partner/Delivery Address |       |       |
| Check the information in your bid.                                              |       |       |
| Overview of Attributes                                                          |       |       |
|                                                                                 |       | Reply |
| 1. N. of Lot(s) for Section2 (Bocholtz-P.Gries) *                               | 2 🗸   |       |
| 1. Bid Price €/Ncm/h/Month                                                      | 10.00 | BID   |
| 2. N. of Lot(s) for Section2 (Bocholtz-P.Gries)                                 | 3 🗸   |       |
| 2. Bid Price €/Ncm/h/Month                                                      |       | BID   |
| 3. N. of Lot(s) for Section2 (Bocholtz-P.Gries)                                 | ~     |       |
| 3. Bid Price €/Ncm/h/Month                                                      |       | BID   |
| 4. N. of Lot(s) for Section2 (Bocholtz-P.Gries)                                 | ~     |       |
| 4. Bid Price €/Ncm/h/Month                                                      |       | BID   |
| * Required Entry                                                                |       |       |
| 2 Messages                                                                      |       |       |
| Please insert total N. of Lot(s) <= 4 (6)                                       |       |       |
| Plese insert Price or delete N. of Lot(s) for 2.                                |       |       |
| Close                                                                           |       |       |

(5)

Please Check before submitting if your bid is lower or equal to the maximum number of lots

6

In case the selected lot-number exceeds the maximum number of lots a warning message appears and the bid shall not be accepted.

The message indicates the maximum number of lots a Bidder is allowed to bid.

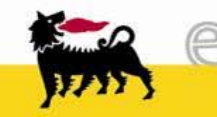

าเ

### Submit Bid

- In order to send the Bid click "Submit"
- 2 In order confirm the bid submission click "Ok" In order to cancel the submission click "Cancel"

| Microsof | t Internet Explorer                                        |
|----------|------------------------------------------------------------|
| ?        | Your quotation could not be modifed anymore! Are you sure? |
|          | 2 OK Cancel                                                |

| Process Bid 4<br>Submit Hold Delete Check Refresh Download                                                              |
|----------------------------------------------------------------------------------------------------|
| Aucton type: Auction name                                                                                               |
| Basic Data   Attributes   I Information from Purchaser   Partner/Delivery Address<br>Check the information in your bid. |
| Overview of Attributes                                                                                                  |
| 1. N. of Lot(s) for Section2 (Bocholtz-P.Gries) *                                                                       |
| 1. Bid Price €/Ncm/h/Month                                                                                              |
|                                                                                                    |

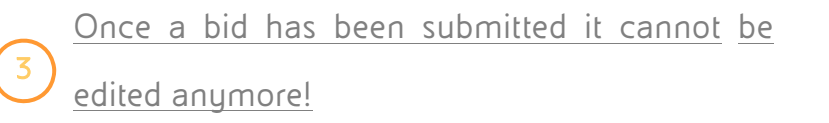

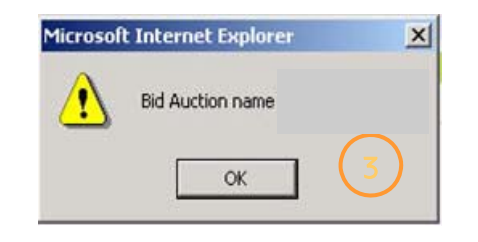

In order to save your bid for later proceeding click "Hold" (NOT RECOMMENDED)

### Held or returned Bids

This is an exceptional procedure to be used only in the following cases:

### □ Bid unintentionally held

□ Bid returned the Seller due to Bidder's failures.

|                                       | -         |                    | all and a second second s | Landon ()             |                   |                            |
|---------------------------------------|-----------|--------------------|----------------------------------------------------------------------------------------------------|-----------------------|-------------------|----------------------------|
| Start Extended Sear                   | <u>ch</u> |                    |                                                                                                    |                       |                   |                            |
| earch Result: 2 Hits<br><u>Number</u> | Name      | <u>Trans, Type</u> | Start Date                                                                                                    | Sub Deadline          | <u>Bid Status</u> | Action                     |
| 2 301 Auction                         | name      | Bid Invitation     |                                                                                                    | 08.05.2006 20:00:00 H | eld               | <b>3</b> <i>M</i> <b>E</b> |

- In order to display the data of a Bid click the Bid number or
- Select 🤍 in order to display the data of a previous Bid
- In order to modify a held Bid (saved but not sent) or a returned Bid select 🏼 🎢 4

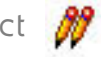

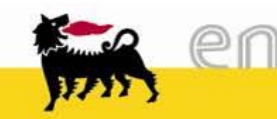

3

# Log Off

| e-Procurement                                                   | Home                                              | Log off                                                                  |
|-----------------------------------------------------------------|---------------------------------------------------|--------------------------------------------------------------------------|
| eni -                                                           | Display Bid                                       |                                                                          |
| <ul> <li>Bid and Bid Invitation</li> <li>Process Bid</li> </ul> | Change Delete Check                               | Refresh Download                                                         |
|                                                                 | Forward auction: Na                               | me ALLOCATIONGP 12.03.2010 12:02:25 Number 70000230                      |
|                                                                 | General Data Rem D<br>Basic Data   Information fr | ata<br>rom Purchaser   <u>My Notes</u>   <u>Partner/Delivery Address</u> |
|                                                                 | Bid Number                                        | 2318                                                                     |
|                                                                 | Time Zone                                         | CET                                                                      |
|                                                                 | Bid Submission Deadline                           | 13.03.2010 12:20:00                                                      |
|                                                                 | Bid Ctatus                                        | Pid submitted                                                            |

In order to log off after the conclusion of the Auction(s):

□ Click *"Log off"* 

🗅 Do not click 🗵

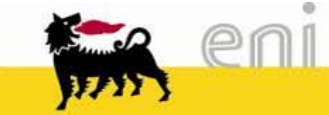

# Support

For technical support, please contact:

• For On Line Registration

SERVICE OPERATIONS SUPPORT Phone number : +39 02 3700 6070 eMail: <u>ebusiness.support@eni.com</u> Monday - Friday 8:30 a.m. - 6:00 p.m. CET

### • For Live Auction:

SERVICE OPERATIONS SUPPORT Phone number : +39 02 2332 9494 eMail: <u>ebusiness.live.support@eni.com</u> Monday - Friday 8:30 a.m. - 6:00 p.m. CET

For further information concerning the Auction Procedure, please send an email to the general address supply.services@eni.com or contact:

Valeria Cerutti Phone number : +39 02 520 41685

Marco Baroncini Phone number : +39 02 520 45175

Marco Gianninoto Phone number : +39 02 520 41627

Lorenzo Dondi Phone number : +39 02 520 31533

Monday - Thursday 8:30 a.m. - 5:30 p.m. CET, Friday 8:30 a.m. - 1:00 p.m. CET

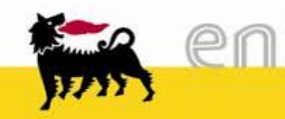

# Copyrights

- The information contained herein is for personal use only
- The web-tool is powered by Eni S.p.A., copyright by Eni S.p.A. 2006 2009. All rights reserved.
- SAP, SAP-Logo, mySAP.com, R/3 are registered trademarks of SAP AG
- MarketSet and Enterprise Buyer are jointly owned trademarks of SAP AG and Commerce One Inc. Commerce One, Common Business Library, CBL and xCBL are all trademarks of Commerce One Inc.
- Microsoft®, WINDOWS®, NT®, Excel®, Access®, Word®, PowerPoint®, Internet Explorer® are registered trademarks of Microsoft Corp.
- ORACLE® is a registered trademark of ORACLE Corp.
- Adobe® Reader® and Adobe PDF are registered trademarks of Adobe Systems Inc.
- HTML, DHTML, XML, XHTML are registered trademarks of W3C®, World Wide Web Consortium, Massachusetts Institute of Technology
- JAVA® and JAVASCRIPT® are registered trademarks of Sun Microsystems Inc.
- UNSPSC® is a registered trademark of Uniform Code Council Inc.
- All other product names and company logos mentioned in the web-tool are trademarks of their respective owners

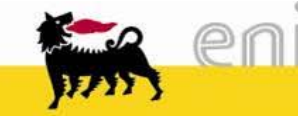